# 在FirePOWER模块中配置基于域的安全情报 (DNS策略)和ASDM(机上管理)

## 目录

简介 <u>先决条件</u> 要求 使用的组件 背景信息 域列表和源概述 Cisco TALOS提供的域列表和源 自定义域列表和源 配置DNS安全情报 步骤1.配置自定义DNS源/列表(可选)。 手动将IP地址添加到全局黑名单和全局白名单 创建黑名单域的自定义列表 步骤2.配置Sinkhole对象(可选)。 步骤3.配置DNS策略。 步骤4.配置访问控制策略。 步骤5.部署访问控制策略。 验证 DNS安全情报事件监控 故障排除 相关信息

## 简介

本文档介绍如何使用自适应安全设备管理器(ASDM)在带FirePOWER模块的ASA上配置基于域的安全情报(SI)。

## 先决条件

### 要求

Cisco 建议您了解以下主题:

- •ASA(自适应安全设备)防火墙知识
- ASDM(自适应安全设备管理器)
- FirePOWER模块知识

注意:安全情报过滤器需要保护许可证。

#### 使用的组件

本文档中的信息基于以下软件版本:

- ASA FirePOWER模块(ASA 5506X/5506H-X/5506W-X、ASA 5508-X、ASA 5516-X),软件版 本为6.0.0及更高
- ASA FirePOWER模块(ASA 5515-X、ASA 5525-X、ASA 5545-X、ASA 5555-X),软件版本为 6.0.0及更高版本

本文档中的信息都是基于特定实验室环境中的设备编写的。本文档中使用的所有设备最初均采用原 始(默认)配置。如果您使用的是真实网络,请确保您已经了解所有命令的潜在影响。

## 背景信息

Firepower系统能够拦截DNS流量请求并查找恶意域名。如果Firepower模块发现恶意域 ,Firepower会根据DNS策略的配置采取适当措施来缓解请求。

新的攻击方法旨在破坏基于IP的情报,滥用DNS负载均衡功能,以隐藏恶意服务器的实际IP地址。 虽然与攻击相关的IP地址经常交换进出,但域名很少更改。

Firepower能够将恶意请求重定向到Sinkhole服务器,该服务器可以是蜜罐服务器,以检测、转移或 研究尝试,以更深入地了解攻击流量。

## 域列表和源概述

域列表和源包含恶意域名列表,根据攻击类型进一步分类为不同类别。通常,您可以将源分为两种 类型。

#### Cisco TALOS提供的域列表和源

DNS攻击者:不断扫描漏洞或尝试利用其他系统的域名的集合。

DNS Bogon:不分配但重新发送流量的域名集合,也称为假IP。

DNS Bot:作为僵尸网络的一部分主动参与并由已知僵尸网络控制器控制的域名集合。

DNS CnC:被标识为已知僵尸网络的控制服务器的域名的集合。

DNS漏洞攻击包:尝试利用其他系统的域名的集合。

DNS恶意软件:尝试传播恶意软件或主动攻击任何访问它们的人的域名的集合。

DNS Open\_proxy:运行开放Web代理并提供匿名Web浏览服务的域名集合。

DNS Open\_relay:提供垃圾邮件和网络钓鱼攻击者使用的匿名邮件中继服务的域名集合。

DNS网络钓鱼:主动试图欺骗最终用户输入其机密信息(如用户名和密码)的域名集合。

DNS响应:重复观察到参与可疑或恶意行为的域名的集合。

DNS垃圾邮件:被标识为发送垃圾邮件源的域名的集合。

DNS可疑:显示可疑活动且正在进行活动调查的域名的集合。

DNS Tor\_exit\_node:为Tor匿名器网络提供退出节点服务的域名集合。

#### 自定义域列表和源

**DNS全局黑名单**:管理员识别为恶意的自定义域名列表的集合。

DNS全局白名单:管理员识别为正版的自定义域名列表的集合。

## 配置DNS安全情报

配置基于域名的安全情报有多个步骤。

- 1. 配置自定义DNS源/列表(可选)
- 2. 配置Sinkhole对象(可选)
- 3. 配置DNS策略
- 4. 配置访问控制策略
- 5. 部署访问控制策略

#### 步骤1.配置自定义DNS源/列表(可选)。

有两个预定义的列表允许您向其添加域。为要阻止的域创建您自己的列表和源。

- DNS全局黑名单
- DNS全局白名单

#### 手动将IP地址添加到全局黑名单和全局白名单

Firepower模块允许您在知道某些域是某些恶意活动的一部分时将其添加到全局黑名单。如果您希望 允许流量到某些被黑名单域阻止的域,也可以将域添加到全局白名单。如果将任何域添加到全局黑 名单/全局白名单,则该域将立即生效,无需应用策略。

要将IP地址添加到全局黑名单/全局白名单,请导航到Monitoring > ASA FirePOWER Monitoring > Real Time Eventing,将鼠标悬停在连接事件上并选择View Details。

您可以将域添加到全局黑名单/全局白名单。单击Edit on DNS(在DNS上编辑)部分,然后选择 Whitelist DNS Requests to Domain Now/Blacklist DNS Requests to Domain Now(立即将DNS请 求列入黑名单),将域添加到相应的列表,如图所示。

| nnection Event Alle<br>A FirePOWER firewall connec<br>ason: | ow<br>tion event          |                                    |                            | Time: Fri 15/7/16 9:48:39 | AM (IST) (start of the flow)   |
|-------------------------------------------------------------|---------------------------|------------------------------------|----------------------------|---------------------------|--------------------------------|
| Event Details                                               |                           |                                    |                            |                           |                                |
| Initiator                                                   |                           | Responder                          |                            | Traffic                   |                                |
| Initiator IP                                                | 192.168.20.50 🥖           | Responder IP                       | 10.76.77.50 /              | Ingress Security Zone     | inside                         |
| Initiator Country and<br>Continent                          | not available             | Responder Country and<br>Continent | not available              | Egress Security Zone      | outside                        |
| Source Port/ICMP Type                                       | 57317                     | Destination Port/ICMP              | 53                         | Ingress Interface         | inside                         |
| User                                                        | Special Identities/No     | Code                               |                            | Egress Interface          | outside                        |
|                                                             | Authentication Required   | URL                                | not available              | TCP Flags                 | 0                              |
|                                                             |                           | URL Category                       | not available              | NetBIOS Domain            | not available                  |
| Transaction                                                 |                           | URL Reputation                     | Risk unknown               | DNS                       |                                |
| Initiator Packets                                           | 1.0                       | HTTP Response                      | 0                          | DNS Query                 | and the laws are and           |
| Responder Packets                                           | 0.0                       |                                    |                            | Cialdada                  | Whitelist DNS Requests to Doma |
| Total Packets                                               | 1.0                       | Application                        |                            | Sinknole                  | Blacklist DNS Requests to Doma |
| Initiator Bytes                                             | 73.0                      | Application                        | not available              | view more                 |                                |
| Responder Bytes                                             | 0.0                       | Application Categories             | not available              | SSL                       |                                |
| Connection Bytes                                            | 73.0                      | Application Tag                    | not available              | SSL Status                | Unknown (Unknown)              |
| Belley                                                      |                           | Client Application                 | DNS                        | SSL Policy                | not available                  |
| Policy                                                      |                           | Client Version                     | not available              | SSL Rule                  | not available                  |
| Policy                                                      | Default Allow All Traffic | Client Categories                  | network protocols/services | SSL Version               | Unknown                        |
| Firewall Policy Rule/SI<br>Category                         | intrusion_detection       | Client Tag                         | opens port                 | SSL Cipher Suite          | TLS NULL WITH NULL NULL        |
| Monitor Rules                                               | not available             | Web Application                    | not available              | SSL Certificate Status    | Not Checked                    |
|                                                             |                           | Web App Categories                 | not available              | View more                 |                                |
| <b>ISE Attributes</b>                                       |                           | Web App Tag                        | not available              |                           |                                |
| End Point Profile Name                                      | not available             | Application Risk                   | not available              |                           |                                |
| Security Group Tag<br>Name                                  | not available             | Application Business<br>Relevance  | not available              |                           |                                |
| Location IP                                                 | ::                        |                                    |                            |                           |                                |

要验证域是否已添加到全局黑名单/全局白名单,请导航至Configuration > ASA FirePOWER Configuration > Object Management > SecurityIntelligence > DNS Lists and Feeds,并编辑 Global-Blacklist for DNS / Global Whitelist for DNS。您还可以使用删除按钮从列表中删除任何域。

#### 创建黑名单域的自定义列表

Firepower允许您创建自定义域列表,该列表可通过两种不同的方法用于黑名单(阻止)。

1. 您可以将域名写入文本文件(每行一个域),并将文件上传到FirePOWER模块。

要上传文件,请导航至Configuration > ASA FirePOWER Configuration > Object Management > SecurityIntelligence > DNS Lists and Feeds,然后选择Add DNS Lists and Feeds(添加 DNS列表和源) 名称:指定自定义列表的名称。 type:从下拉列表中选择"列 表"。 上传列表:选择Browse以在系统中查找文本文件。选择Upload以上载文件。

|                                     |               |                               | Update Fee | eds O Add DNS Lists and Fee |
|-------------------------------------|---------------|-------------------------------|------------|-----------------------------|
| Name                                |               | Туре                          |            |                             |
| Cisco-DNS-and-URL-Intelligence-Feed | Security Inte | lligence for DNS List / Feed  | ? ×        |                             |
|                                     | Name:         | Custom_list_Blacklist_Domain  |            |                             |
| Global-blacklist-lot-bits           | Type:         | List                          | ~          |                             |
| Global-Whitelist-for-DNS            | Upload List:  | C:\fakepath\blacklist-domain. | Browse     |                             |
|                                     | Upload        |                               |            |                             |
|                                     |               | Store ASA FirePOWER Changes   | Cancel     |                             |

单击Store ASA FirePOWER Changes(存储ASA FirePOWER更改)以保存更改。

2. 您可以将任何第三方域用于Firepower模块可以连接第三方服务器以获取域列表的自定义列表。

要进行此配置,请导航至Configuration > ASA FirePOWER Configuration > Object Management > Security Intelligence > DNS Lists and Feeds,然后选择Add DNS Lists and Feeds

**名称**:指定自定义源的名称。

type:从下拉列表中选择Feed。

源URL:指定FirePOWER模块可以连接和下载源的服务器URL。

MD5 URL:指定哈希值以验证源URL路径。

更新频率:指定模块连接到URL源服务器的时间间隔。

O O Configuration > ASA FirePOWER Configuration > Object Management > SecurityIntelligence > DNS Lists and Feeds

|                                     |                   |                                  | Update Fee | eds O Add DNS Lists and Feed |
|-------------------------------------|-------------------|----------------------------------|------------|------------------------------|
| Name                                |                   | Туре                             |            |                              |
| Cisco-DNS-and-URL-Intelligence-Feed | Security Intellig | gence for DNS List / Feed        | ? ×        |                              |
|                                     | Name:             | Custom_list_Blacklist_Domain     |            |                              |
| Global-Blacklist-for-DNS            | Туре:             | Feed                             | ~          |                              |
| Global-Whitelist-for-DNS            | Feed URL:         | 192.168.10.130/domain/blacklist. | txt        |                              |
|                                     | MD5 URL:          | (optional)                       |            |                              |
|                                     | Update Frequency: | 2 hours                          | ~          |                              |
|                                     |                   | Store ASA FirePOWER Changes      | Cancel     |                              |

选择Store ASA FirePOWER Changes以保存更改。

### 步骤2.配置Sinkhole对象(可选)。

Sinkhole IP地址可用作对恶意DNS请求的响应。客户端计算机获取用于恶意域名查找的Sinkhole服务器IP地址,并且,n终端计算机尝试连接到Sinkhole服务器。因此,Sinkhole可以充当蜜罐来调查 攻击流量。Sinkhole可配置为触发危害指示器(IOC)。 要添加Sinkhole服务器,请**依次选择Configuration > ASA FirePOWER Configuration > Object** Management > Sinkhole,然后单击Add Sinkhole选项。

**名称**:指定Sinkhole服务器的名称。

IP 地址:指定Sinkhole服务器的IP地址。

记录与Sinkhole的连接: 启用此选项可记录终端和Sinkhole服务器之间的所有连接。

**阻止和记录与Sinkhole的连接:**启用此选项可阻止连接,并仅在流连接开始时记录。如果没有物理 Sinkhole服务器,可以指定任何IP地址,并且可以看到连接事件和IOC触发器。

**type:**从下拉列表中选择要为其选择与Sinkhole事件关联的IOC(危害表现)类型的Feed。有三种 类型的Sinkhole IOC可以标记。

- •恶意软件
- 命令和控制
- 网络钓鱼

| O Configuration   | > ASA FirePOWER Configuration >        | Object Management > | <u>Sinkhole</u> | C Add Sinkt |
|-------------------|----------------------------------------|---------------------|-----------------|-------------|
| Name              |                                        | Value               | e               |             |
| Sinkhole_Server_1 | Sinkhole                               |                     | ? ×             |             |
|                   | Name:                                  | Sinkhole_Server_2   |                 |             |
|                   | IPv4 Address:                          | 192.168.50.3        |                 |             |
|                   | IPv6 Address:                          | ::1                 |                 |             |
|                   | Log Connections to Sinkhole:           | •                   |                 |             |
|                   | Block and Log Connections to Sinkhole: | $\bigcirc$          |                 |             |
|                   | Туре:                                  | Command and Control | ~               |             |
|                   | Store ASA                              | FirePOWER Changes   | Cancel          |             |

#### 步骤3.配置DNS策略。

需要配置DNS策略,以决定DNS源/列表的操作。导航至Configuration > ASA FirePOWER Configuration > Policies > DNS Policy。

默认DNS策略包含两个默认规则。第一条规则Global Whitelist for DNS包含允许的域的自定义列表 (Global-Whitelist-for-DNS)。 在系统尝试匹配任何黑名单域之前,此规则位于顶部以首先匹配。第 二条规则Global Blacklist for DNS包含阻止域的自定义列表(Global-Blacklist-for-DNS)。

您可以添加更多规则,以定义Cisco TALOS提供的**域列表和源的各种操作**。要添加新规则,请选择 Add DNS Rule。

**名称**:指定规则名称。

**操作**:指定此规则匹配时要触发的操作。

- •白名单:这允许DNS查询。
- •监控:此操作会为DNS查询生成事件,并且流量继续匹配后续规则。
- 找不到域:此操作将DNS响应作为未找到域(不存在域)发送。
- •丢弃:此操作会以静默方式阻止和丢弃DNS查询。
- Sinkhole:此操作将Sinkhole服务器的IP地址作为对DNS请求的响应发送。

指定**Zones/ Network**以定义规则条件。在DNS选项卡中,选择DNS**列表和源,**然后移至**Selected** Items选项,您可以在其中应用配置的操作。

您可以根据组织需求,使用不同的操作为不同的DNS列表和源配置多个DNS规则。

| Portices Protections Policy Pies Pies                                                                                                    | ○ ○ ○ ASA FirePOWER Configurat                                                                                                    | ○ ○ ○ <u>Configuration &gt; AS</u>                 | A FirePOWER Configuration                                                                                                    | > Policies > DN | IS Policy       |                      |         |          |
|----------------------------------------------------------------------------------------------------|----------------------------------------------------------------------------------------------------|----------------------------------------------------|----------------------------------------------------------------------------------------------------|-----------------|-----------------|----------------------|---------|----------|
| SS.   Uentity Policy   Distroating   Distroating   Device   Device   Device   Device   Cobject Management   Network kasagement   Network   Distroating   Distroating   Di                                                                                                    | <ul> <li>✓ Dolicies</li> <li>★ Access Control Policy</li> <li>✓ Intrusion Policy</li> <li>→ Files</li> </ul>                                                                                                    | Default DNS Poli<br>Default DNS Policy with Global | CY<br>Blacklist and Global Whitelist                                                                                                    |                 |                 |                      |         |          |
| Device Management   Device Management   Device Management   Network   Source Zones   Source Zones                                                                                                    | SSL<br>Stations Alerts                                                                                                    | Rules                                              |                                                                                                    |                 |                 |                      |         | И        |
| Bevice # Name Source Zones Source Retworks DNS Lists Action     Whitelist     Whitelist     I Global Whitelist for DNS     Add Rule     * Security Zones     * Object With Rules     * Object With Rules     * Object With Rules     * Object With Rules     * Object With Rules     * Object With Rules     * Object With Rules     * Object Work     * Object Work     * Object                                                                                                    | Bovice Management                                                                                                    |                                                    |                                                                                                    |                 |                 |                      | O Ade   | DNS Rule |
| Interfaces   Sobject Management   Note Management   Note Management   Port   Socurity Zones   Application Filters   Name   Blacklist   2 Global Blacklist for DNS   Management   Socurity Zones   Application Filters   Variable Set   Variable Set   Security Intelligence   Network Lists and Feeds   DNS Lists and Feeds   Sinkhole   Sinkhole   FileList   Obs Exploitedit   DNS Bats   ONS Bats   DNS Bats   DNS Dapa   DNS Dapa   DNS Dapa   DNS Dapa   DNS Dapa   DNS Dapa   DNS Dapa   DNS Dapa   DNS Dapa   DNS Dapa <t< th=""><th>E Device</th><th># Name</th><th></th><th>Source Zones</th><th>Source Networks</th><th>DNS Lists</th><th>Action</th><th></th></t<>                                                                                                    | E Device                                                                                                    | # Name                                             |                                                                                                    | Source Zones    | Source Networks | DNS Lists            | Action  |          |
| Image: Security Zones   Security Zones   Add Rule   Revork   Image: Security Zones   Add Rule   Revork   Image: Security Zones   Add Rule   Revork   Image: Security Zones   Revork   Image: Security Zones   Revork   Image: Security Intelligence   Image: Security Intelligence | Diact Management                                                                                                    | Whitelist                                          |                                                                                                    |                 |                 |                      |         |          |
| Blacklist     Blacklist     Name     Blacklist for DNS     Blacklist for DNS     Image: SecurityInelligence     Name     Blacklist for DNS     Image: SecurityInelligence     Image: Network Lists and Feeds     SecurityInelligence     Image: Network Lists and Feeds     Image: SecurityInelligence     Image: Network Lists and Feeds     Image: SecurityInelligence     Image: Network Lists and Feeds     Image: SecurityInelligence     Image: Network Lists and Feeds     Image: SecurityInelligence     Image: Network Lists and Feeds     Image: SecurityInelligence     Image: Network Lists and Feeds   Image: SecurityInelligence   Image: SecurityInelligence   Image: Network Lists and Feeds   Image: SecurityInelligence   Image: SecurityInelligence   Imag                                                                               | <ul> <li>Version of the second second se</li></ul> | 1 Global Whitelist for DNS                         | Add Rule                                                                                                    |                 |                 |                      |         | ? ×      |
| Warrabie Set   SecurityIntelligence   Network Lists and Feeds   DNS Lists and Feeds   URL Lists and Feeds   URL Lists and Feeds   URL Lists and Feeds   Sinkhole   FileList   Cipher Suite List   DNS Dats   DNS Dats                                                                                                    | Port     Security Zones     Application Filters     URL     CeoLocation                                                                                                    | Blacklist 2 Global Blacklist for DNS               | Name Block_Attacker_Dor<br>Action X Domain Not Fou<br>Zones Networks DI                                                                                                    | nain<br>nd      |                 | C Enabled            |         |          |
| Network Lists and Fe   DNS Lists and Feeds   URL Lists and Feeds   URL Lists and Feeds   DNS Bots   Cipher Suite List   DNS Dots CnC   DNS Dats   DNS Dats   DNS D                                                                                                    | Variable Set     Variable Set     Variable Set                                                                                                    |                                                    | DNS Lists and Feeds                                                                                                    |                 | 0               | Selected Items (2)   |         |          |
| Site-to-Site VPN     Add     Cancel                                                                                                    | <ul> <li>Securityintelligence</li> <li>Network Lists and Feeds</li> <li>DNS Lists and Feeds</li> <li>URL Lists and Feeds</li> <li>Sinkhole</li> <li>FileList</li> <li>Cipher Suite List</li> <li>Distinguished Name</li> </ul>                                                                                                    |                                                    | Search by name or value     Search by name or value     DNS Attackers     DNS Bots     DNS Bots     DNS CnC     DNS Dga     DNS Exploitkit     DNS Malware     DNS Open_proxy     DNS Open_relay |                 | Add             | beletter Itellis (2) |         |          |
|                                                                                                    | Site-to-Site VPN                                                                                                    |                                                    | JONS Phishing                                                                                                    |                 |                 |                      | Add Car | cel      |

单击"**添加**"选项以添加规则。

### 步骤4.配置访问控制策略。

要配置基于DNS的安全情报,请导航至Configuration > ASA Firepower Configuration > Policies > Access Control Policy,选择Security Intelligence选项卡。

确保已配置DNS策略,或者,您可以在点击日志图标时启用日志,如图所示。

| O O ASA FirePOWER Configurat                                           | O O O Configuration > ASA Fire | POWER Configuration > Policies | > Access Control P    | <u>Policy</u>                       |                                       |
|------------------------------------------------------------------------|--------------------------------|--------------------------------|-----------------------|-------------------------------------|---------------------------------------|
| Policies     Access Control Policy     Control Policy                  | ASA ASA FirePOWER              |                                |                       |                                     |                                       |
| Intrusion Policy     Intrusion Policy     Rule Editor     Files     SL | Default Allow All Traf         | fic                            |                       |                                     |                                       |
| Actions Alerts                                                         |                                |                                | И                     | Status: Policy Up-to-date on device |                                       |
| Device Management                                                      | Identity Policy: None          | SSL Policy: None               |                       |                                     |                                       |
| Device                                                                 | Rules Security Intelligence    | HTTP Responses Advanced        |                       | Enable loopin                       | a                                     |
| Object Management                                                      | Available Objects              | Available Zones                |                       |                                     | 3                                     |
| Network                                                                |                                | Available Zones (              |                       | Whitelist (2)                       | Dis shillst (2)                       |
| Port                                                                   | Search for a Network           | Any                            | _                     | whitelist (2)                       | Blacklist (2)                         |
| Security Zones                                                         | Networks URLs                  | 🥵 inside                       |                       | Networks                            | Networks                              |
| P Application Filters                                                  | J Attackers                    | 🎨 outside                      |                       | 😴 Global-Whitelist (Any Zone) 📋     | ng Global-Blacklist (Any Zone) 💢 📋    |
| ▶ www URL                                                              | Bogon                          | test 😪                         |                       | URLs                                | URLs 🔲                                |
| GeoLocation                                                            | Bots                           |                                |                       | 😥 Global-Whitelist-for-URL (Any 🏹   | 🔞 Global-Blacklist-for-URL (Any 💢 n 🗒 |
| Variable Set                                                           | CnC                            |                                |                       |                                     |                                       |
| SecurityIntelligence                                                   |                                |                                | ( Add to              |                                     |                                       |
| Network Lists and Fe     DNS Lists and Fe                              | Evoloitkit                     |                                | Whitelist             |                                     |                                       |
| IIRI Lists and Feeds                                                   | Malwara                        |                                | Add to                |                                     |                                       |
| Sinkhole                                                               |                                |                                | Blacklist             |                                     |                                       |
| FileList                                                               | Open_proxy                     |                                |                       |                                     |                                       |
|                                                                        | erelay                         |                                |                       |                                     |                                       |
| Setup                                                                  | Phishing                       |                                |                       |                                     |                                       |
|                                                                        | er Response                    |                                |                       |                                     |                                       |
| E Firewall                                                             | Spam                           |                                |                       |                                     |                                       |
| Remote Access VPN                                                      | Suspicious                     |                                |                       |                                     |                                       |
| Site-to-Site VPN                                                       | Global-Blacklist               |                                |                       |                                     |                                       |
| ASA FirePOWER Configur                                                 |                                |                                |                       |                                     |                                       |
| Device <u>M</u> anagement                                              |                                | Store                          | ASA FirePOWER Changes | Cancel                              |                                       |
| 20                                                                     |                                |                                |                       |                                     |                                       |

选择"Store ASA Firepower Changes"(存储ASA Firepower更改)选项以保存AC策略更改。

### 步骤5.部署访问控制策略。

要使更改生效,必须部署访问控制策略。在应用策略之前,请参阅指示设备上的访问控制策略是否 已过期。

要将更改部署到传感器,请单击Deploy,然后选择Deploy FirePOWER Changes,然后在弹出窗口 中选择Deploy以部署更改。

**注意:**在版本5.4.x中,要将访问策略应用于传感器,您需要单击"应用ASA FirePOWER更**改** "(Apply ASA FirePOWER Changes)。

注意:导航至监控> ASA Firepower监控>任务状态。确保任务已完成以确认配置更改。 验证 仅当 触发事件时,才能验证配置。为此,您可以强制在计算机上执行DNS查询。但是,当已知恶意服务 器被攻击时,请谨慎注意其影响。生成此查询后,可以在"实时事件"部分中看到该事件。DNS安 全情报事件监控要通过Firepower模块查看安全情报,请导航至Monitoring > ASA Firepower Monitoring > Real Time Eventing。选择Security Intelligence选项卡。这将显示如图所示的事件 :

|      | O Monitoring > ASA FirePOWER Monitoring > Real Time Eventing |                      |                     |                       |           |               |              |             |
|------|--------------------------------------------------------------|----------------------|---------------------|-----------------------|-----------|---------------|--------------|-------------|
| Real | Time Eventing                                                |                      |                     |                       |           |               |              |             |
|      | All ASA FirePOWER Events                                     | Connection Intrusion | File Malware File   | Security Intelligence |           |               |              |             |
|      | Filter                                                       |                      |                     |                       |           |               |              |             |
|      | protocol=udp *                                               |                      |                     |                       |           |               |              | ×           |
|      | Filter                                                       |                      |                     |                       |           |               |              |             |
|      | <b>Pause</b> Refresh Rate                                    | 5 seconds            | - 15/7/16 12:20:2   | 1 PM (IST)            |           |               |              | ±Ш          |
|      | Receive Times                                                | Action               | First Packet        | Last Packet           | Reason    | Initiator IP  | Responder IP | Source Port |
|      | 15/7/16 12:20:04 PM                                          | Domain Not Found     | 15/7/16 12:20:03 PM |                       | DNS Block | 192.168.20.50 | 10.76.77.50  | 65296       |
|      | 15/7/16 12:20:04 PM                                          | Domain Not Found     | 15/7/16 12:20:03 PM |                       | DNS Block | 192.168.20.50 | 10.76.77.50  | 65295       |

**故障排除**本节提供可用于排除配置故障的信息。为确保安全情报源是最新的,请导航至 Configuration > ASA FirePOWER Configuration > Object Management > Security Intelligence > DNS Lists and Feeds,并检查上次更新源的时间。可以选择"编辑"以设置源更新的频率。

| © © Configuration > ASA FirePOWER Configuration > Object Management > SecurityIntelligence > DNS Lists and Feeds |                                       |            |  |  |  |  |
|----------------------------------------------------------------------------------------------------|---------------------------------------|------------|--|--|--|--|
|                                                                                                    | Update Feeds OAdd DNS Lists and Feeds | 🔍 Filter   |  |  |  |  |
| Name                                                                                                    | Туре                                  |            |  |  |  |  |
| Cisco-DNS-and-URL-Intelligence-Feed<br>Last Updated: 2016-07-15 00:55:03                                         | Feed                                  | <i>@</i>   |  |  |  |  |
| Global-Blacklist-for-DNS                                                                                         | List                                  | Ø 🗒        |  |  |  |  |
| Global-Whitelist-for-DNS                                                                                         | List                                  | <i>@</i> 1 |  |  |  |  |

确保访问控制策略部署已成功完成。监控安全情报实时事件选项卡以查看流量是否被阻止。相关 信息

- Cisco ASA FirePOWER模块快速入门指南
- <u>技术支持和文档 Cisco Systems</u>